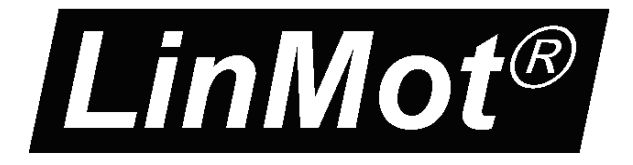

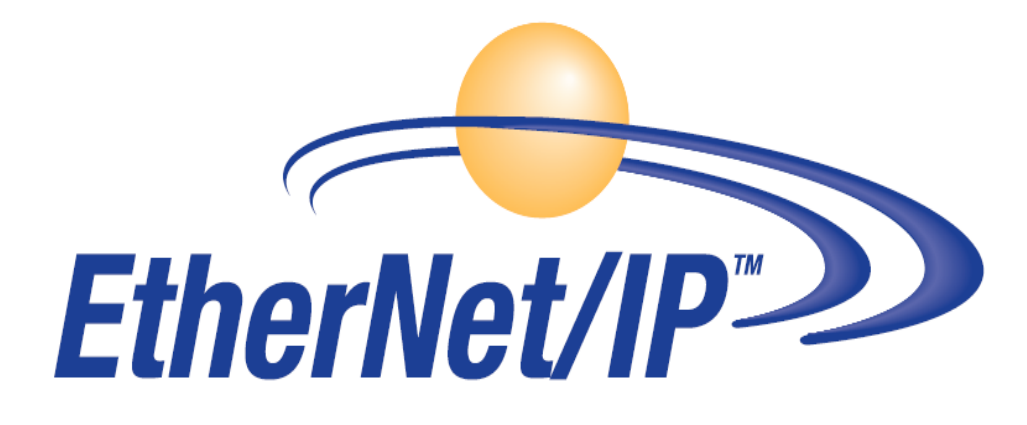

# MC-Link with Ethernet/IP Interface User Manual

This document applies to the following controllers: B8050-ML-IP

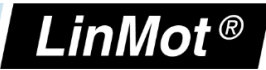

© 2016 NTI AG

This work is protected by copyright.

Under the copyright laws, this publication may not be reproduced or transmitted in any form, electronic or mechanical, including photocopying,

recording, microfilm, storing in an information retrieval system, not even for didactical use, or translating, in whole or in part, without the prior written consent of NTI AG.

LinMot® is a registered trademark of NTI AG.

Note:

The information in this documentation reflects the stage of development at the time of press and is therefore without obligation. NTI AG reserves itself the right to make changes at any time and without notice to reflect further technical advance or product improvement.

Document version 4.5 / Whp, January 2019

NTI AG / LinMot

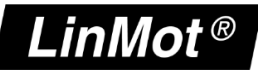

## **Table of Content**

| 1 SYSTEM OVERVIEW                                                                                                    | 4      |
|----------------------------------------------------------------------------------------------------|--------|
| 1.1 References                                                                                                    | 4      |
| 2 CONNECTING TO THE ETHERNET/IP NETWORK                                                                                                    | 5      |
| 2.1 Pin Assignment of the Connectors X17-X18<br>2.2 Default IP Address Settings                                                                                                    | 5<br>5 |
| 3 SETUP IN THE PLC                                                                                                    | 6      |
| 3.1 RSLINX CLASSIC<br>3.2 LINMOT CONFIGURATION IN THE PLC                                                                                                    | 6<br>7 |
| 4 ETHERNET/IP PARAMETERS                                                                                                    | 12     |
| 4.1 PARAMETERS                                                                                                    | 12     |
| 5 REALTIME IO DATA MAPPING                                                                                                    | 14     |
| 5.1 O ->T AND T->O MAPPING WITH CONFIGURATION MODULE.<br>5.1.1 $O \rightarrow T$ Mapping of one axis.<br>5.1.2 $T \rightarrow O$ Mapping of one axis.<br>5.2 PLC SETUP WITH DIFFERENT NUMBERS OF AXIS.<br>5.2.1 PLC Setup with 1 Axis.<br>5.2.2 PLC Setup with 2 Axis.<br>5.2.3 PLC Setup with 3 Axis.<br>5.2.4 PLC Setup with 4 Axis.<br>5.2.5 PLC Setup with 4 Axis.<br>5.2.6 PLC Setup with 6 Axis.<br>5.2.7 PLC Setup with 7 Axis.<br>5.2.8 PLC Setup with 8 Axis. |        |
| 6 SPECIAL AXIS ERRORS FOR (M)B8050-ML-IP SYSTEMS                                                                                                    | 23     |
| 7 CONTACT ADDRESSES                                                                                                    | 24     |

## 1 System overview

The LinMot Ethernet/IP controllers have the following functionalities:

| Device Property                          | Value / Remark                                    |
|------------------------------------------|---------------------------------------------------|
| Minimal Ethernet/IP cycle time           | 2 ms                                              |
| DHCP -Support                            | Supported                                         |
| EDS Support                              | Not yet supported from AB                         |
| IEEE1588 (CIP-Synch)                     | For 3 <sup>rd</sup> parties not supported from AB |
| DLR Support (Device Level Ring Protocol) | No                                                |

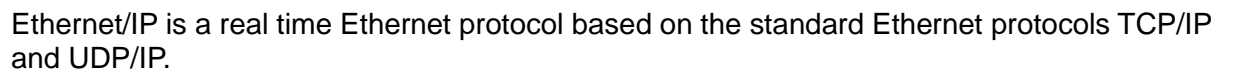

For further information on Ethernet/IP please visit: <u>http://www.odva.org</u>

### 1.1 References

All User Manuals are distributed with the LinMot-Talk configuration software the newest version could be downloaded from the LinMot homepage in the download section.

| Ref | Title                                                      | Source         |
|-----|------------------------------------------------------------|----------------|
| 1   | User Manual Motion Control SW                              | www.linmot.com |
| 2   | LinMot Drive Configuration over Fieldbus Interfaces<br>SG4 | www.linmot.com |
| 3   | Usermanual_MC_Link_with_Ethernet_IP_SG5.pdf                | www.linmot.com |

## 2 Connecting to the Ethernet/IP Network

## 2.1 Pin Assignment of the Connectors X17-X18

The Ethernet/IP connector is a standard RJ45 female connector with a pin assignment as defined by EIA/TIA T568B:

| X17 – X18 | RealTime Ethernet Connector       |                                                       |                                                            |
|-----------|-----------------------------------|-------------------------------------------------------|------------------------------------------------------------|
|           | Pin                               | Wire color code                                       | Assignment 100BASE-TX                                      |
|           | 1                                 | WHT/ORG                                               | Rx+                                                        |
|           | 2                                 | ORG                                                   | Rx-                                                        |
|           | 3                                 | WHT/GRN                                               | Tx+                                                        |
|           | 4                                 | BLU                                                   | -                                                          |
|           | 5                                 | WHT/BLU                                               | -                                                          |
|           | 6                                 | GRN                                                   | Tx-                                                        |
|           | 7                                 | WHT/BRN                                               | -                                                          |
|           | 8                                 | BRN                                                   | -                                                          |
|           | case                              | -                                                     | -                                                          |
| RJ-45     | Use stan<br>wiring. Th<br>Cable". | dard patch cables (twist<br>iis type of cable is usua | ed pair, S/UTP, AWG26) for<br>Ily referred to as a "Cat5e- |

## 2.2 Default IP Address Settings

The default IP address is 192.168.001.xxx where the last byte xxx is defined via the two Hex-Switches S1 and S2, where S1 sets the high digit and S2 the low digit.

NTI AG / LinMot

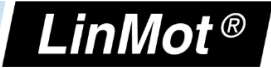

| S1, S2:        | IP Selecto | ors                       |                  |
|----------------|------------|---------------------------|------------------|
| 51<br>52<br>52 | S1<br>S2   | Bus ID High<br>Bus ID Low | (0hFh)<br>(0hFh) |

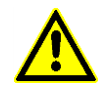

**IMPORTANT**: The switch position S1 = S2 = 0 (factory default setting) defines acquiring IP address via DHCP.

## 3 Setup in the PLC

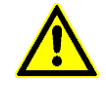

IMPORTANT: Use only AB PLC firmware 18.0 or higher!

The following steps describe the integration of a LinMot Ethehernet/IP controller in the PLC. In the example an Allen Bradley master PLC is used. RSLinx tool can only be used to see if the device is on the network and under which IP-address it can be accessed. The whole configuration is done in the PLC, which is described in Chapter 3.2.

## 3.1 RSLinx Classic

In the RSLinx the LinMot device should occur under the defined IP address as " Unrecognized Device" B8050-ML-IP

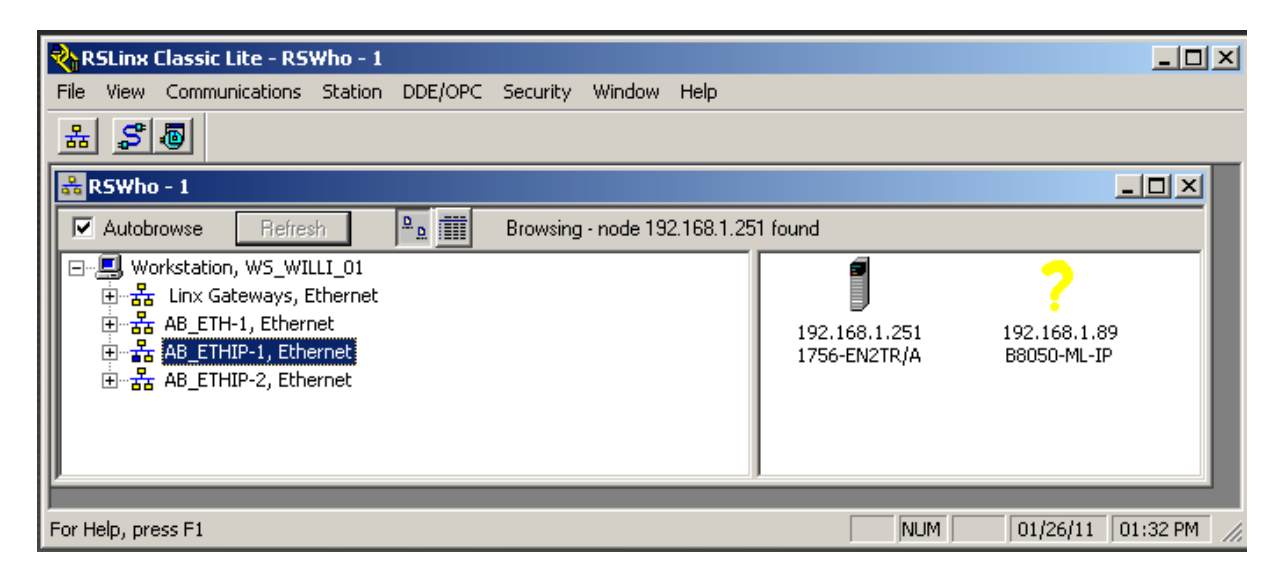

LinMot device with the IP address 192.168.1.89 in the RSLinx tool

|                                        | AB_ETHIP-1\192.1 | 68.1.89     | ? × |                                       |
|----------------------------------------|------------------|-------------|-----|---------------------------------------|
| RSLinx Classic Lite - RSWho            |                  |             |     | >                                     |
| le View Communications Stal            | Device Name:     | B8050-ML-IP |     |                                       |
| 5 <b>8</b>                             | Vendor:          | 589         |     |                                       |
| RSWho - 1                              | Product Type:    | 0           |     |                                       |
| Autobrowse Refresh                     | Product Code:    | 1879        |     |                                       |
| ∃~                                     | Revision:        | 1.1         |     | <u> </u>                              |
| · 문··· 문······························ | Serial Number:   | 17230016    |     | · · · · · · · · · · · · · · · · · · · |
| E                                      |                  |             |     | 192.168.1.89<br>B8050-ML-IP           |
| 🕀 🖞 192.168.1.251, 17                  | Faults:          |             |     |                                       |
|                                        |                  |             |     |                                       |
| ⊡ 🚠 AB_ETHIP-2, Ethernet               |                  |             |     |                                       |
|                                        |                  |             |     |                                       |

LinMot device properties

## 3.2 LinMot Configuration in the PLC

The LinMot can be configured in the I/O configuration section, in the Ethernet section as a New Module

| 👫 RSLogix 5000                                 | - Test_10 in Test_ML_18_2                                                                                                    | ns.ACD [1756-L6 | 1 18.11]                                                                                                    |
|------------------------------------------------|----------------------------------------------------------------------------------------------------|-----------------|----------------------------------------------------------------------------------------------------|
| File Edit View :                               | Search Logic Communication                                                                                                    | Tools Window    | Help                                                                                                    |
| ∎₽₽₽                                           |                                                                                                    |                 | 💌 🌉 🏣 🎼 📝 😰 🔍 Select a Language 💌 🔊                                                                                                    |
| Offline<br>No Forces<br>No Edits<br>Redundancy |                                                                                                    |                 | Path:     AB_ETHIP-2\192.168.1.251\Backplane\1     Backplane\1     Backplane\1       Hori     Heri     H + +/+     -(.)-     Image: Add-On (Safety (Alarms (Bit (Timer/Cc)))) |
| Controller Org<br>Start Page                   | anizer oller Test_10 ontroller Tags ontroller Fault Handler ainTask MainProgram nscheduled Programs / Phases n Groups ngrouped Axes n Groups ser-Defined rrings dd-On-Defined sonfiguration 756 Backplane, 1756-A4 [0] 1756-EN2TR ENIP_1 | - 4 ×<br>Ctrl+V |                                                                                                    |

Then you have to select in the Communications Module the ETHERNET-MODULE

NTI AG / LinMot

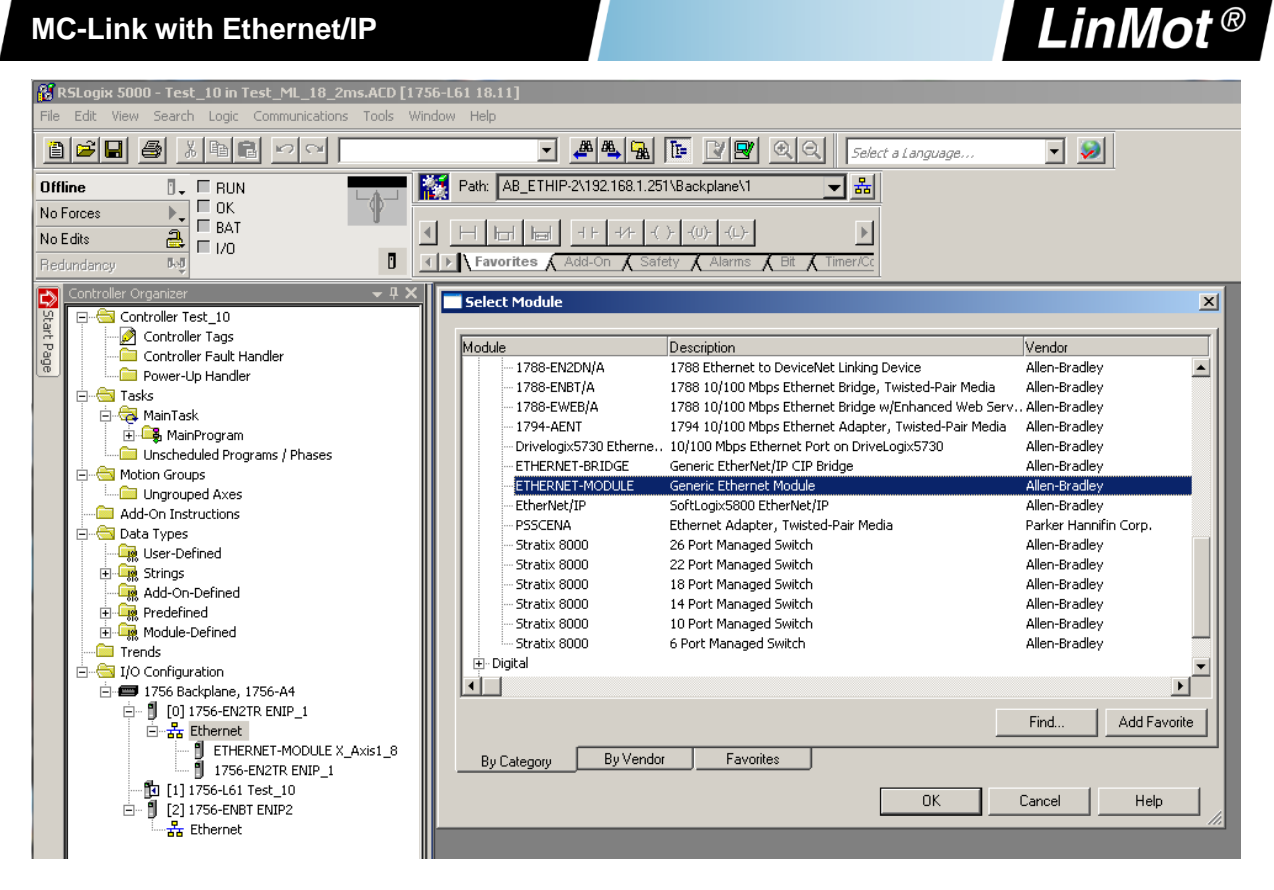

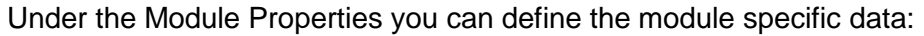

- Name
- Comm Format in the example a 16 bit Format is chosen!
- IP Address
- Input Assembly instance and size
- Output Assembly Instance and size

Be careful defining theses parameters, because only a correct setting will run in the in the Ethernet/IP network. Only the name can be defined freely.

| Module Properties: ENIP_1 (ETHERNET-MODULE                                            | 1.1)                                                                           |
|---------------------------------------------------------------------------------------|--------------------------------------------------------------------------------|
| General Connection Module Info                                                        |                                                                                |
| Type: ETHERNET-MODULE Generic Ethernel<br>Vendor: Allen-Bradley                       | t Module                                                                       |
| Parent: ENIP_1<br>Name: X_Axis1_8<br>Description:                                     | Connection Parameters<br>Assembly<br>Instance: Size:<br>Input: 18 104 (16-bit) |
| Comm Format: Data - INT Address / Host Name IP Address: 192 . 168 . 1 . 89 Host Name: | Configuration:     1     0     (8-bit)       Status Input:                     |
| Status: Offline OK                                                                    | Cancel Apply Help                                                              |

LinMot<sup>®</sup>

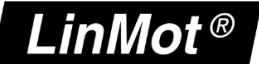

In the Connection Tab of the Module Properties the desired cycle time is specified in the range between 2ms and 3200ms.

| Module Properties: ENIP_1 (ETHERNET-MODULE 1.1)                 |
|-----------------------------------------------------------------|
| General Connection* Module Info                                 |
| Requested Packet Interval (RPI): 10 👘 ms (1.0 - 3200.0 ms)      |
| Major Fault On Controller If Connection Fails While in Run Mode |
| ✓ Use Unicast Connection over EtherNet/IP                       |
| Module Fault                                                    |
| Status: Offline OK Cancel Apply Help                            |

Then the configuration/program can be downloaded and you can change to the online view.

| Module Properties: ENIP_1 (ETHERNET-MODULE 1.1)                 | × |
|-----------------------------------------------------------------|---|
| General Connection* Module Info                                 |   |
| Requested Packet Interval (RPI): 10 💼 ms (1.0 - 3200.0 ms)      |   |
| Major Fault On Controller If Connection Fails While in Run Mode |   |
| ☑ Use Unicast Connection over EtherNet/IP                       |   |
| Module Fault                                                    |   |
| Status: Offline OK Cancel Apply Help                            |   |

It is recommended to use Unicast Connection type, with this type no problems were known.

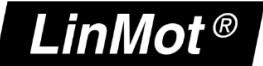

If all was set up correctly the LinMot module status should be running

| & R5Logix 5000 - Test 10 in Test ML 18 2ms.ACD []                                                        | 1756-L61 18.11]*                                                                                                    |
|----------------------------------------------------------------------------------------------------|----------------------------------------------------------------------------------------------------|
| File Edit View Search Logic Communications Tools                                                         | Window Help                                                                                                    |
|                                                                                                    | 💽 🗸 📇 🔚 📴 📝 💌 🔍 Select a Language                                                                                                    |
| Run     Run Mode       No Forces     Controller OK       No Edits     Battery OK       Redundancy     MO | Path:       AB_ETHIP-2\192.168.1.251\Backplane\1         Image: Add-On for the state of the state of the sta |
| Controller Organizer                                                                                     |                                                                                                    |

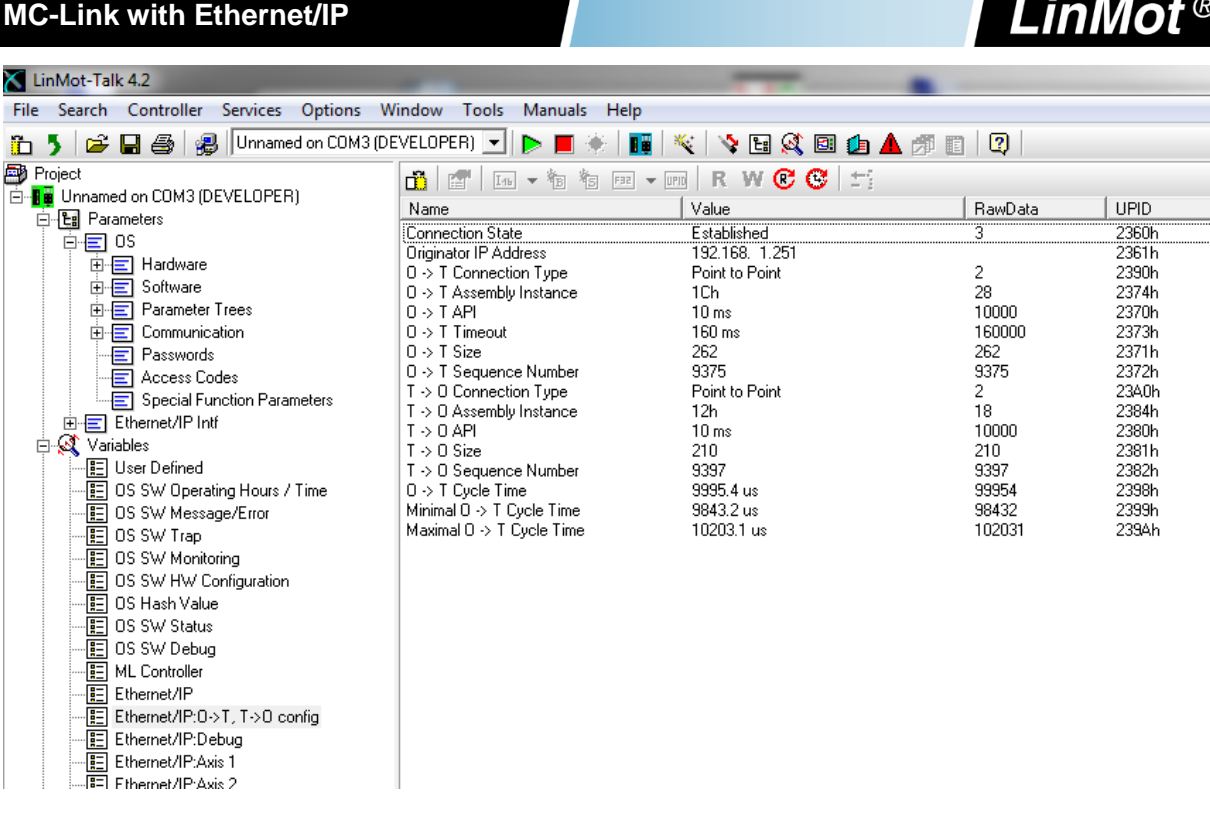

In The LinMot-Talk configuration software the Ethernet/IP connection state can be watched under variables\Ethernet/IP:O ->T, T-> O config. If everything was set up correctly, the connection state should change to established when powered on after a certain time. In this state both counters  $O \rightarrow T$  and  $T \rightarrow O$  should count up depending on the configured period time.

#### Ethernet/IP Parameters 4

### 4.1 Parameters

The Ethernet/IP interface has an additional parameter tree branch (Parameters  $\rightarrow$  Ethernet/IP Intf), which can be configured with the distributed LinMot-Talk software.

With these parameters, the Ethernet/IP communication parameters can be configured.

The LinMot-Talk software can be downloaded from http://www.linmot.com under the section download, software & manuals.

#### Ethernet/IP Intf\ Dis-/Enable

With the Dis-/Enable parameter the LinMot controller can be run without the Ethernet Ethernet/IP interface going online. So in a first step the system can be configured and run without any bus connection.

| Ethernet/IP\ Dis-/Enable |                                                  |  |
|--------------------------|--------------------------------------------------|--|
| Disable                  | The controller runs without Ethernet/IP.         |  |
| Enable                   | The controller runs with Ethernet/IP connection. |  |

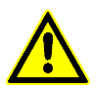

**IMPORTANT**: If the Ethernet/IP interface is disabled, the integrated Ethernet/IP switch is not powered! No messages will be sent to other devices connected to the Ethernet-Network via the LinMot controller.

#### Ethernet/IP Intf\Ethernet Configuration\ IP Configuration Mode

This parameter defines how the IP address is assigned.

| Ethernet/IP Intf\Ethernet Configuration\ IP configuration Mode |                                                                                                    |  |
|----------------------------------------------------------------|----------------------------------------------------------------------------------------------------|--|
| DHCP                                                           | IP address is acquired via DHCP mechanism.                                                                                                    |  |
| Static by IP<br>Configuration                                  | IP address is defined with parameters only.                                                                                                    |  |
| Static with Hex<br>Switches S1<br>and S2 (DHCP)                | IP address is defined with parameters and the last byte is defined with the value of the HEX switches S1 and S2. The default IP address setting is 192.168.001.xxx (xxx stands for the value of the Hex switches S1 and S2) |  |

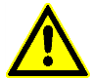

**IMPORTANT:** The Switch value **S1** = **0** and **S2** = **0** (factory default setting) acquiring IP address via **DHCP** is activated instead.

LinMot<sup>®</sup>

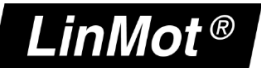

#### Ethernet/IP Intf\Ethernet Configuration\ IP Configuration

In this section the parameters for the IP address netmask, default gateway and multicast IP address are located.

| Ethernet/IP Intf\Ethernet Configuration\ IP Configuration |                                 |  |
|-----------------------------------------------------------|---------------------------------|--|
| IP address 1st<br>Byte                                    | Highest byte of IP address      |  |
| IP address 2nd<br>Byte                                    | Mid high byte of IP address     |  |
| IP address 3rd<br>Byte                                    | Mid low byte of IP address      |  |
| IP address 4th<br>Byte                                    | Lowest byte of IP address       |  |
| Netmask 1st<br>Byte                                       | Highest byte of Netmask         |  |
| Netmask 2nd<br>Byte                                       | Mid high byte of Netmask        |  |
| Netmask 3rd<br>Byte                                       | Mid low byte of Netmask         |  |
| Netmask 4th<br>Byte                                       | Lowest byte of Netmask          |  |
| Default Gatway<br>1st Byte                                | Highest byte of Default Gatway  |  |
| Default Gatway<br>2nd Byte                                | Mid high byte of Default Gatway |  |
| Default Gatway<br>3rd Byte                                | Mid low byte of Default Gatway  |  |
| Default Gatway<br>4th Byte                                | Lowest byte of Default Gatway   |  |

## 5 Realtime IO Data Mapping

For each axis a container of data is exchanged which allows to control the axis and even to configure it over the exchanged real time data.

## 5.1 O ->T and T->O Mapping With Configuration Module

With this real time IO configuration, an additional configuration module is mapped into the IO data communication. The functionality of this module is same for the different fieldbus interfaces. For this reason, the functionality is described in documentation [2] "Drive Configuration over Fieldbus".

NTI AG / LinMot

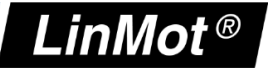

#### 5.1.1 $O \rightarrow T$ Mapping of one axis

In this real time IO Mapping the 16 bit control word the 16 bit motion command header and motion command parameters are exchanged. The size of this mapping is 32 bytes or **16** words for each configured axis.

| O-> T Data Mapping of one axis |                                   |                                          |  |
|--------------------------------|-----------------------------------|------------------------------------------|--|
| Byte                           | Description                       | Size / Type                              |  |
| Offset                         |                                   |                                          |  |
| 00h                            | MC SW_ControlWord                 | Uint16 / Bit coded                       |  |
| 02h                            | MC SW_MotionCommandHeader         | Uint16 / 12Bit Command 4Bit count nibble |  |
| 04h                            | MC SW_MotionCommandPar Bytes 0003 | Uint32 / Command specific                |  |
| 08h                            | MC SW_MotionCommandPar Bytes 0407 | Uint32 / Command specific                |  |
| 0Ch                            | MC SW_MotionCommandPar Bytes 0811 | Uint32 / Command specific                |  |
| 10h                            | MC SW_MotionCommandPar Bytes 1215 | Uint32 / Command specific                |  |
| 14h                            | MC SW_MotionCommandPar Bytes 1619 | Uint32 / Command specific                |  |
| 18h                            | Cfg Module Control Word           | Uint16                                   |  |
| 1Ah                            | Cfg Module Index/                 | Uint16                                   |  |
| 2Ch                            | Cfg Module Value/                 | Uint32/Sint32                            |  |

#### 5.1.2 T $\rightarrow$ O Mapping of one axis

In this real time IO mapping the StateVar for the main state machine and several other helpful data are exchanged. The size of this mapping is 26 bytes or **13 words** for each configured axis.

| Assembly       | Assembly Class Instance 24 |                                |  |  |
|----------------|----------------------------|--------------------------------|--|--|
| Byte<br>Offset | Description                | Size / Type                    |  |  |
| 00h            | MC SW StateVar             | Uint16 / coded state depending |  |  |
| 02h            | MC SW StatusWord           | Uint16 / Bit coded             |  |  |
| 04h            | MC SW WarnWord             | Uint16 / Bit coded             |  |  |
| 06h            | MC SW DemandPosition       | Int32 / Position [100nm]       |  |  |
| 0Ah            | MC SW ActualPosition       | Int32 / Position [100nm]       |  |  |
| 0Eh            | MC SW DemandCurrent        | Int32 / Current [1mA]          |  |  |
| 12h            | Cfg Module Status Word     | Uint16                         |  |  |
| 14h            | Cfg Module Index/          | Uint16                         |  |  |
| 16h            | Cfg Module Value/          | Uint32/Sint32                  |  |  |

The use of the Control word and Motion Command interface is described in [1]. The real time configuration module is described in [2].

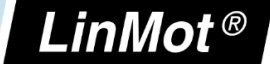

## 5.2 PLC Setup with different numbers of Axis

### 5.2.1 PLC Setup with 1 Axis

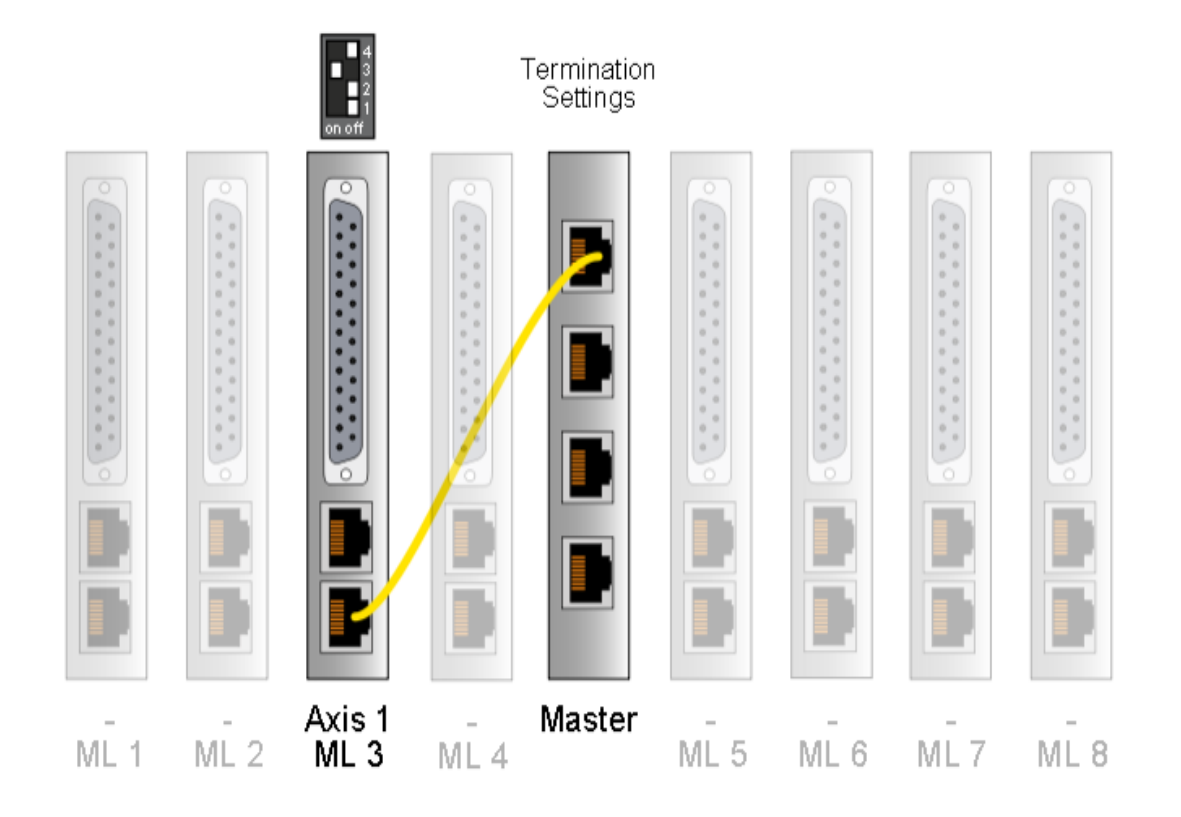

| Module Properties: ENIP_1 (ETHERNET-MODULE 1.1)                                       |                                                                                                    |  |  |  |
|---------------------------------------------------------------------------------------|----------------------------------------------------------------------------------------------------|--|--|--|
| General Connection Module Info                                                        |                                                                                                    |  |  |  |
| Type: ETHERNET-MODULE Generic Etherne<br>Vendor: Allen-Bradley                        | t Module                                                                                                |  |  |  |
| Parent: ENIP_1 Name: K_Axis1_1 Description:                                           | Connection Parameters<br>Assembly<br>Instance: Size:<br>Input: 11 13 (16-bit)<br>Output: 21 16 (16-bit) |  |  |  |
| Comm Format: Data - INT Address / Host Name IP Address: 192 . 168 . 1 . 89 Host Name: | Configuration: 1 0 (8-bit) Status Input: Status Output:                                                 |  |  |  |
| Status: Offline OK                                                                    | Cancel Apply Help                                                                                       |  |  |  |

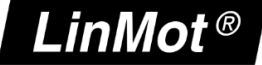

### 5.2.2 PLC Setup with 2 Axis

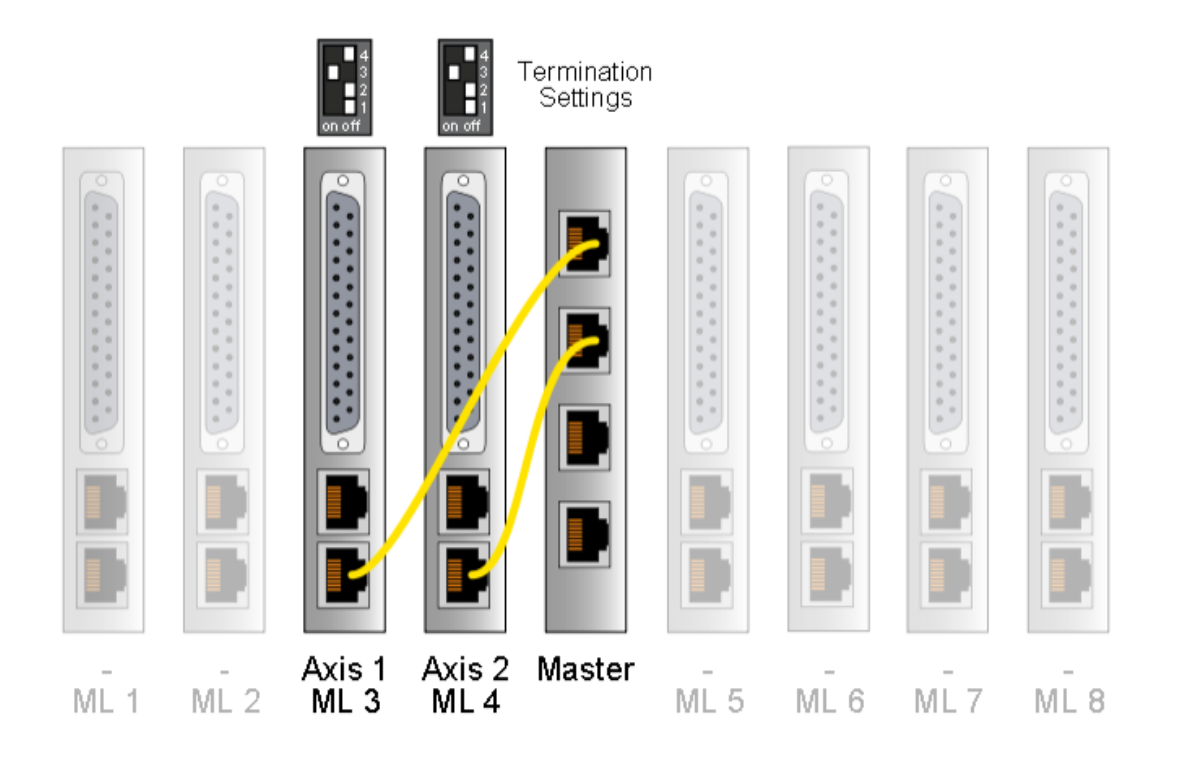

| Module Properties: ENIP_1 (ETHERNET-MODULE                     | = 1.1)                                                                                                 | × |
|----------------------------------------------------------------|----------------------------------------------------------------------------------------------------|---|
| General Connection Module Info                                 |                                                                                                    |   |
| Type: ETHERNET-MODULE Generic Etherne<br>Vendor: Allen-Bradley | at Module                                                                                              |   |
| Parent: ENIP_1<br>Name: K_Axis1_2                              | Connection Parameters<br>Assembly<br>Instance: Size:                                                   |   |
|                                                                | Input:         12         26         (16-bit)           Output:         22         32         (16-bit) |   |
| Comm Format: Data - INT                                        | Configuration: 1 0 📑 (8-bit)                                                                           |   |
| IP Address: 192 . 168 . 1 . 89                                 | Status Input:                                                                                          |   |
| Host Name:                                                     | Status Output:                                                                                         |   |
| Status: Offline OK                                             | Cancel Apply Help                                                                                      |   |

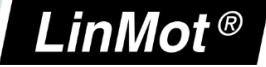

#### 5.2.3 PLC Setup with 3 Axis

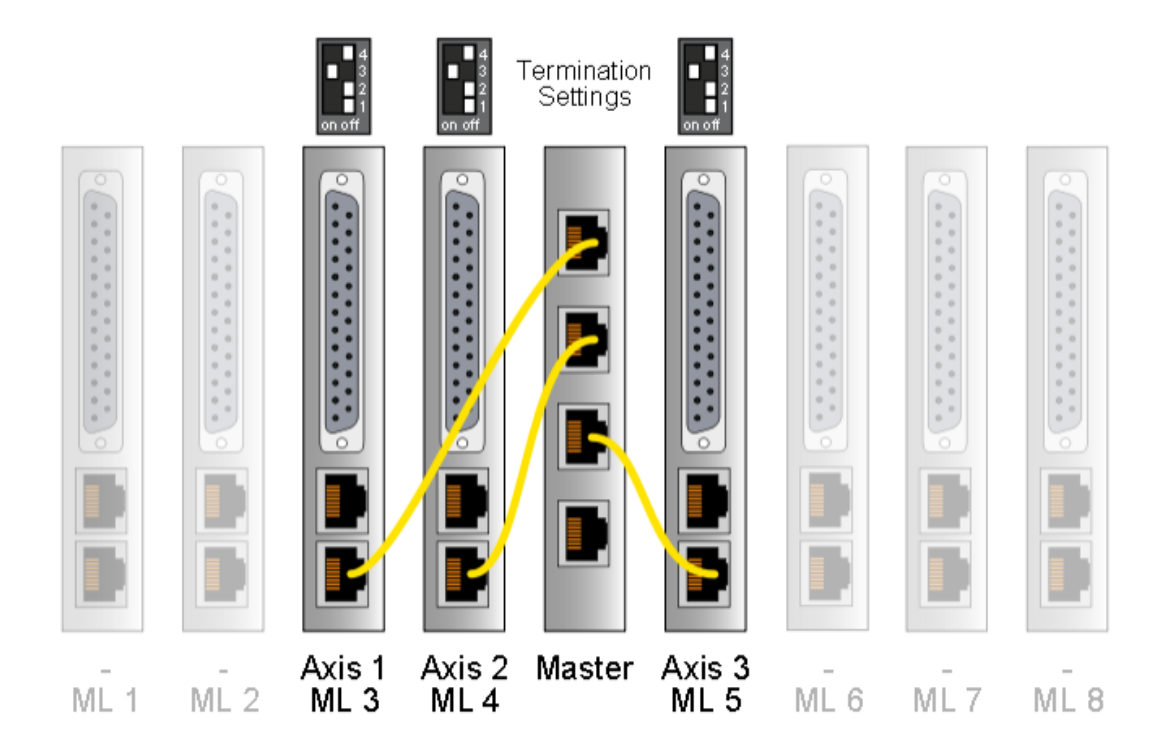

| Module Properties: ENIP_1 (ETHERNET-MODULE 1.1)                                                 |                                                                               |   |  |  |
|-------------------------------------------------------------------------------------------------|-------------------------------------------------------------------------------|---|--|--|
| General Connection Module Info<br>Type: ETHERNET-MODULE Generic Ethern<br>Vendor: Allen-Bradley | iet Module                                                                    |   |  |  |
| Parent: ENIP_1 Name: X_Axis1_3 Description:                                                     | Connection Parameters<br>Assembly<br>Instance: Size:<br>Input: 13 39 (16-bit) | 4 |  |  |
| Comm Format: Data - INT Address / Host Name IP Address: 192 . 168 . 1 . 89 Host Name:           | Configuration:     1     0     (R-bit)       Status Input:                    |   |  |  |
| Status: Offline OK                                                                              | Cancel Apply Help                                                             |   |  |  |

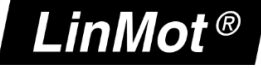

#### 5.2.4 PLC Setup with 4 Axis

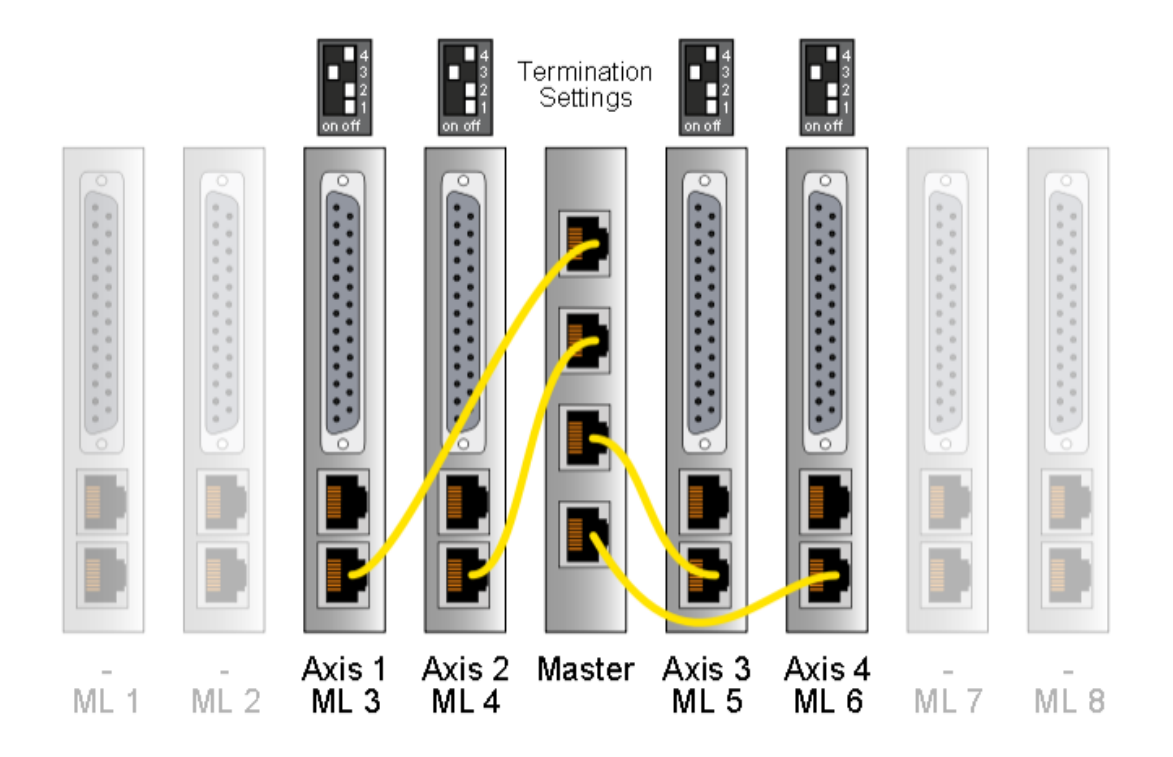

| Module Properties: ENIP_1 (ETHERNET-MODULE 1.1)                                  |                                                                                                    |  |  |  |
|----------------------------------------------------------------------------------|----------------------------------------------------------------------------------------------------|--|--|--|
| General Connection Module Info                                                   |                                                                                                    |  |  |  |
| Type: ETHERNET-MODULE Generic Etherne<br>Vendor: Allen-Bradley<br>Parent: ENIP 1 | et Module                                                                                                    |  |  |  |
| Name: X_Axis1_4                                                                  | Connection Parameters         Assembly<br>Instance:       Size:         Input:       14       52       (16-bit)         Output:       24       64       (16-bit) |  |  |  |
| Comm Format: Data - INT                                                          | Configuration: 1 0 🔺 (8-bit)                                                                                                    |  |  |  |
| IP Address: 192 . 168 . 1 . 89     Host Name:                                    | Status Input:                                                                                                    |  |  |  |
| Status: Offline                                                                  | Cancel Apply Help                                                                                                    |  |  |  |

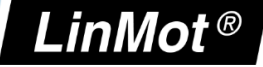

#### 5.2.5 PLC Setup with 5 Axis

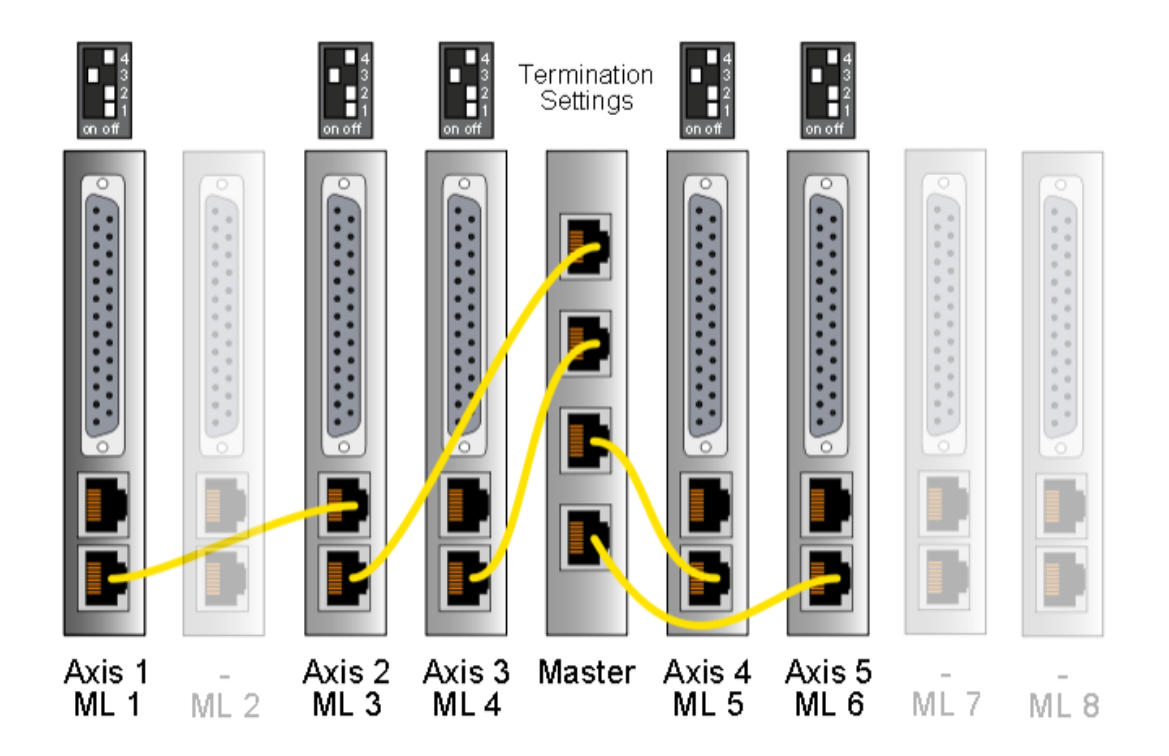

| Module Properties: ENIP_1 (ETHERNET-MODULE 1.1) |                   |                                 |                                  | ×        |            |
|-------------------------------------------------|-------------------|---------------------------------|----------------------------------|----------|------------|
| General Connection Module Info                  |                   |                                 |                                  |          |            |
| Type: ETHERNET-MODULI<br>Vendor: Allen-Bradley  | E Generic Etherne | et Module                       |                                  |          |            |
| Parent: ENIP_1<br>Name: X_Axis1_5               |                   | Connection Para                 | ameters<br>Assembly<br>Instance: | Size:    |            |
|                                                 | ×                 | Input:<br>Output:               | 15<br>25                         | 65<br>80 | ÷ (16-bit) |
| Comm Format: Data - INT                         |                   | Configuration:                  | 1                                | 0        |            |
| IP Address: 192 . 168 .     Host Name:          | 1 . 89            | Status Input:<br>Status Output: |                                  |          |            |
| Status: Offline                                 | OK                | Cancel                          | Apply                            |          | Help       |

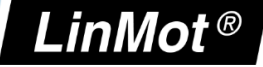

#### 5.2.6 PLC Setup with 6 Axis

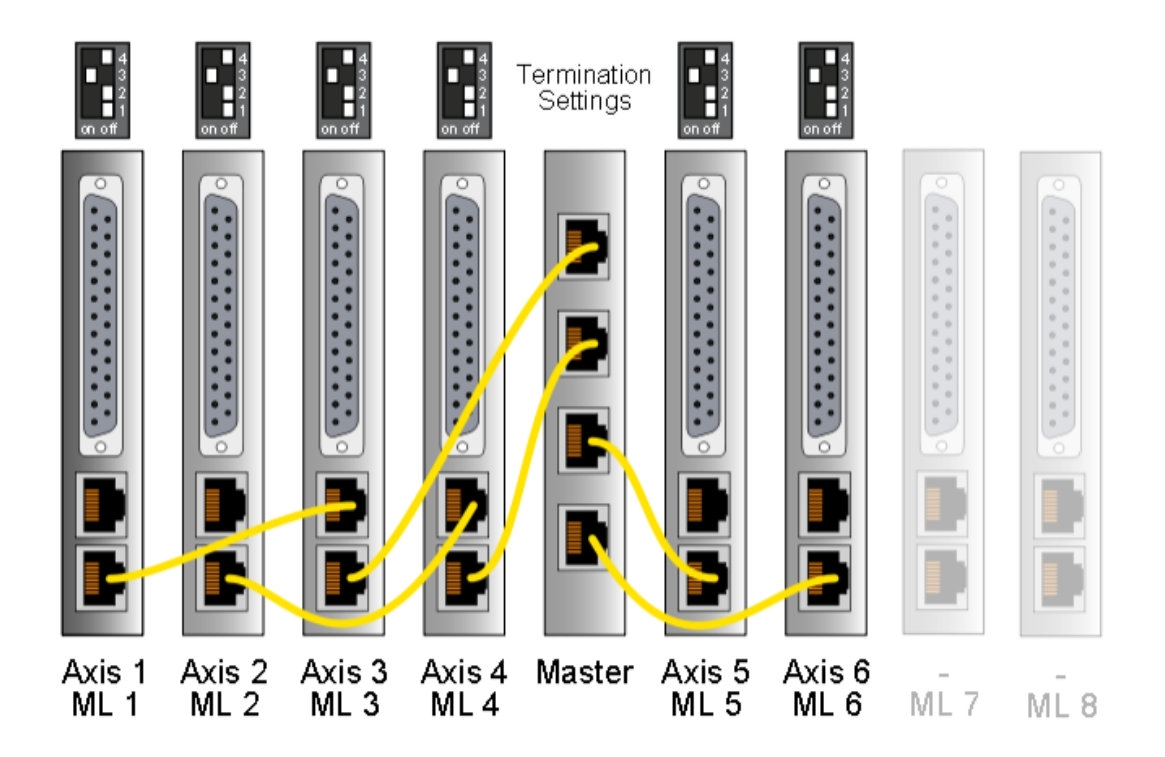

| 🔲 Module Prop    | Module Properties: ENIP_1 (ETHERNET-MODULE 1.1)          |                |                     |       |          |  |
|------------------|----------------------------------------------------------|----------------|---------------------|-------|----------|--|
| General Con      | General Connection Module Info                           |                |                     |       |          |  |
| Type:<br>Vendor: | ETHERNET-MODULE Generic Ethernet Module<br>Allen-Bradley |                |                     |       |          |  |
| Parent:<br>Name: | ENIP_1<br>X_Axis1_6                                      | Connection Par | ameters<br>Assembly |       |          |  |
| Description:     | A                                                        | Input:         | Instance:<br>16     | Size: | (16-bit) |  |
| Comm Format      | Data INT                                                 | Output:        | 26                  | 96    | (16-bit) |  |
| Address / H      | lost Name                                                | Configuration: | 1                   |       | (8-bit)  |  |
| IP Addre         | ess: 192 . 168 . 1 . 89                                  | Status Input:  |                     |       |          |  |
| C Host Na        | ame:                                                     | Status Output  |                     |       |          |  |
| Status: Offline  | OK                                                       | Cancel         | Apply               |       | Help     |  |

## LinMot<sup>®</sup>

5.2.7 PLC Setup with 7 Axis

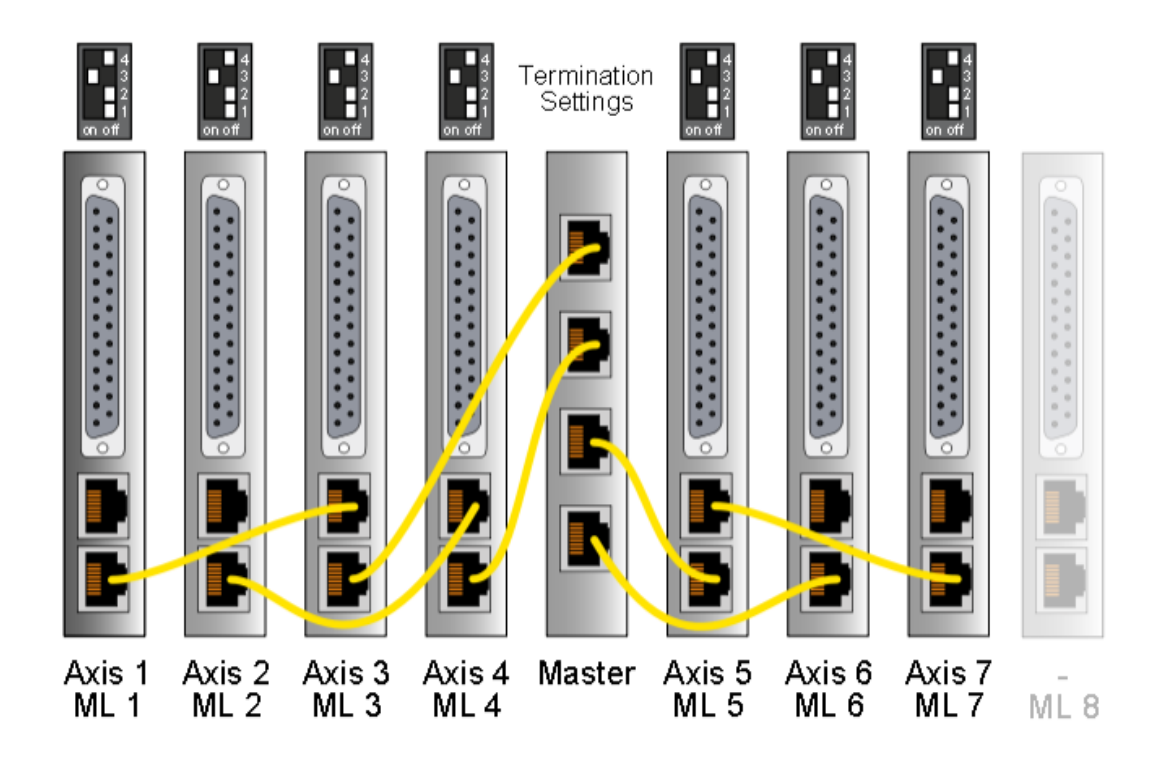

| Module Properties: ENIP_1 (ETHERNET-MODULE                                             | E 1.1) X                                                                                                    |
|----------------------------------------------------------------------------------------|----------------------------------------------------------------------------------------------------|
| General Connection Module Info                                                         |                                                                                                    |
| Type: ETHERNET-MODULE Generic Etherne<br>Vendor: Allen-Bradley<br>Parent: ENIP_1       | et Module                                                                                                    |
| Name:     X_Axis1_7       Description:     Image: Comm Format:       Data - INT        | Connection Parameters<br>Assembly<br>Instance: Size:<br>Input: 17 91 (16-bit)<br>Output: 27 112 (16-bit)<br>Configuration: 1 0 (8-bit) |
| Address / Host Name<br>IP Address: 192 . 168 . 1 . 89<br>Host Name:<br>Status: Offline | Status Input: Status Output: Help                                                                                                    |

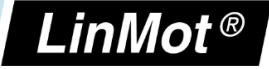

5.2.8 PLC Setup with 8 Axis

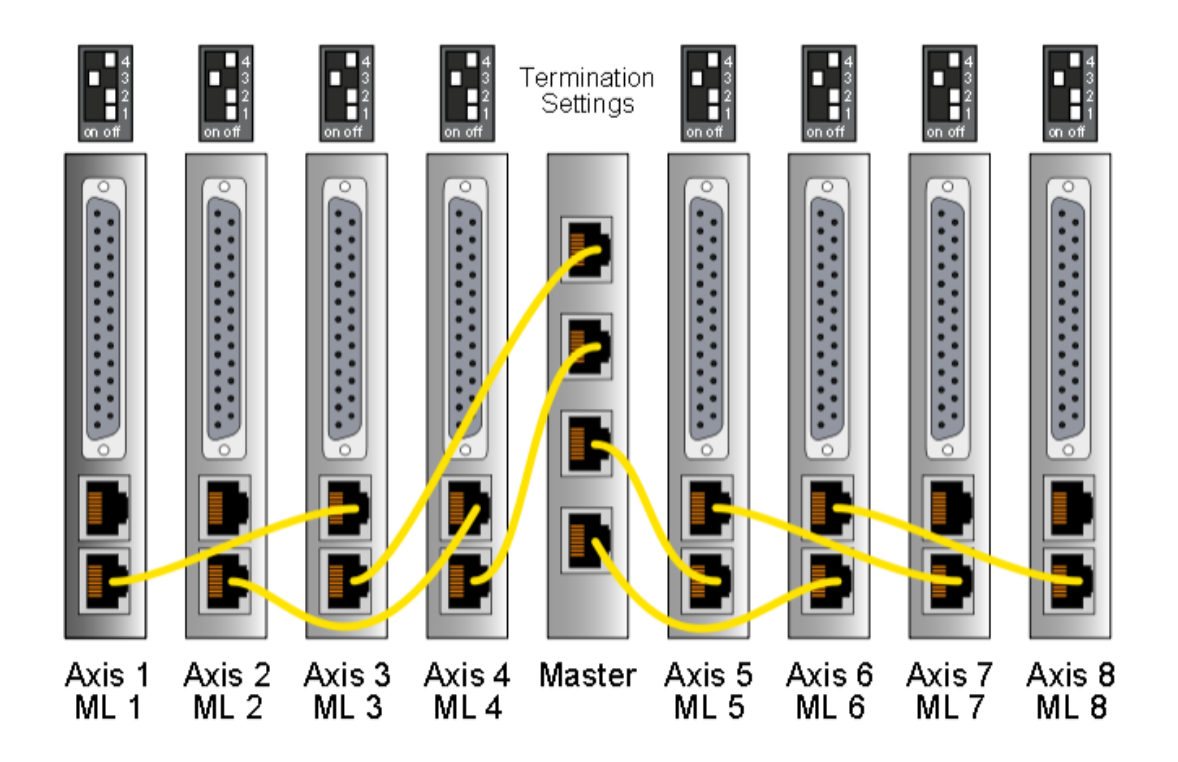

| Module Properties: ENIP_1 (ETHERNET-MODULE 1.1)                        |                                   |  |  |  |
|------------------------------------------------------------------------|-----------------------------------|--|--|--|
| General Connection Module Info                                         |                                   |  |  |  |
| Type: ETHERNET-MODULE Generic Ethernet Module<br>Vendor: Allen-Bradley |                                   |  |  |  |
| Parent: ENIP_1<br>Name: X_Axis1                                        | Connection Parameters<br>Assembly |  |  |  |
| Description:                                                           | Input: 18 104 (16-bit)            |  |  |  |
| Comm Format: Data - INT                                                | Configuration: 1 0 + (8-bit)      |  |  |  |
| IP Address: 192 . 168 . 1 . 89     Host Name:                          | Status Input:                     |  |  |  |
| Status: Offline                                                        | Cancel Apply Help                 |  |  |  |

## 6 Special Axis Errors for (M)B8050-ML-IP Systems

NTI AG / LinMot

In some special cases the MC-Link controller modifies the status word and error codes in the process data to the PLC:

| Error Codes | Description                      |
|-------------|----------------------------------|
| 0xA0        | Axis not present                 |
| 0xA1        | Connection to axis has been lost |

These errors are not logged in the ErrorLog of the (M)B8050, since they are not errors generated by that device. The (M)B8050 merely modifies the data sent to the PLC to indicate these errors there.

## **No Connection**

A connection has never been established with the device, e.g. because no device is present or because of faulty cabling.

| Process Data from the MC-Link<br>Device to the PLC | Value  | Despcription                             |
|----------------------------------------------------|--------|------------------------------------------|
| Axis_x StateVar                                    | 0x04A0 | Error 0xA0 is indicated                  |
| Axis_x StatusWord                                  | 0x0088 | Error and warning flags are set          |
| Axis_x Warn Word                                   | 0x4080 | Not Homed and Intf warning flags are set |
| Axis_x Demand Current                              | 0x0000 | Demand current is indicated as 0         |

### **Connection Lost**

A connection has once been established, but the device doesn't communicate anymore.

| Process Data from the MC-Link<br>Device to the PLC | Value           | Despcription                                                  |
|----------------------------------------------------|-----------------|---------------------------------------------------------------|
| Axis_x StateVar                                    | 0x04A1          | Error 0xA1 is indicated                                       |
| Axis_x StatusWord                                  | 0xXXXX   0x0008 | Last valid value is preserved<br>and error flag is forced     |
| Axis_x Warn Word                                   | 0xXXXX   0x4000 | Last valid value is preserved<br>and Intf Warn flag is forced |
| Axis_x Demand Current                              | 0xXXXX          | Last valid value is preserved                                 |

ot®

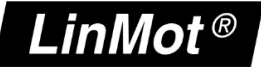

## 7 Contact Addresses

| SWITZERLAND | <b>NTI AG / LinMot</b><br>Bodenaeckerstrasse 2<br>CH-8957 Spreitenbach              |                                                                         |  |  |
|-------------|-------------------------------------------------------------------------------------|-------------------------------------------------------------------------|--|--|
|             | Sales and Administration:                                                           | +41 56 419 91 91<br>office@linmot.com                                   |  |  |
|             | Tech. Support:                                                                      | +41 56 544 71 00<br>support@linmot.com<br>http://www.linmot.com/support |  |  |
|             | Tech. Support (Skype):                                                              | support.linmot                                                          |  |  |
|             | Fax:<br>Web:                                                                        | +41 56 419 91 92<br>http://www.linmot.com                               |  |  |
| USA         | <b>LinMot, Inc.</b><br>N1922 State Road 120, Unit 1<br>Lake Geneva, WI 53147<br>USA |                                                                         |  |  |
|             | Phone:                                                                              | 262-743-2555                                                            |  |  |
|             | E-Mail:<br>Web:                                                                     | <u>us-sales@linmot.com</u><br>http://www.linmot-usa.com                 |  |  |

Please visit <u>http://www.linmot.com/contact</u> to find the distributor closest to you.

Smart solutions are...

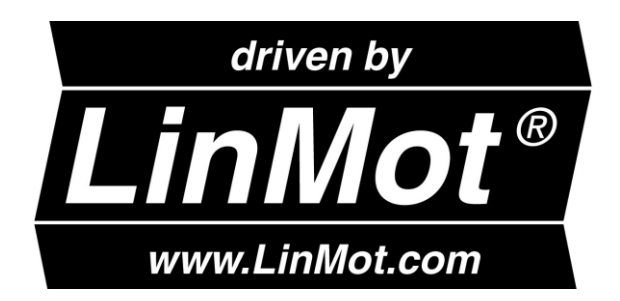

\_\_\_\_\_